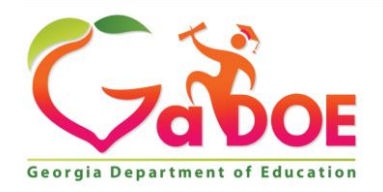

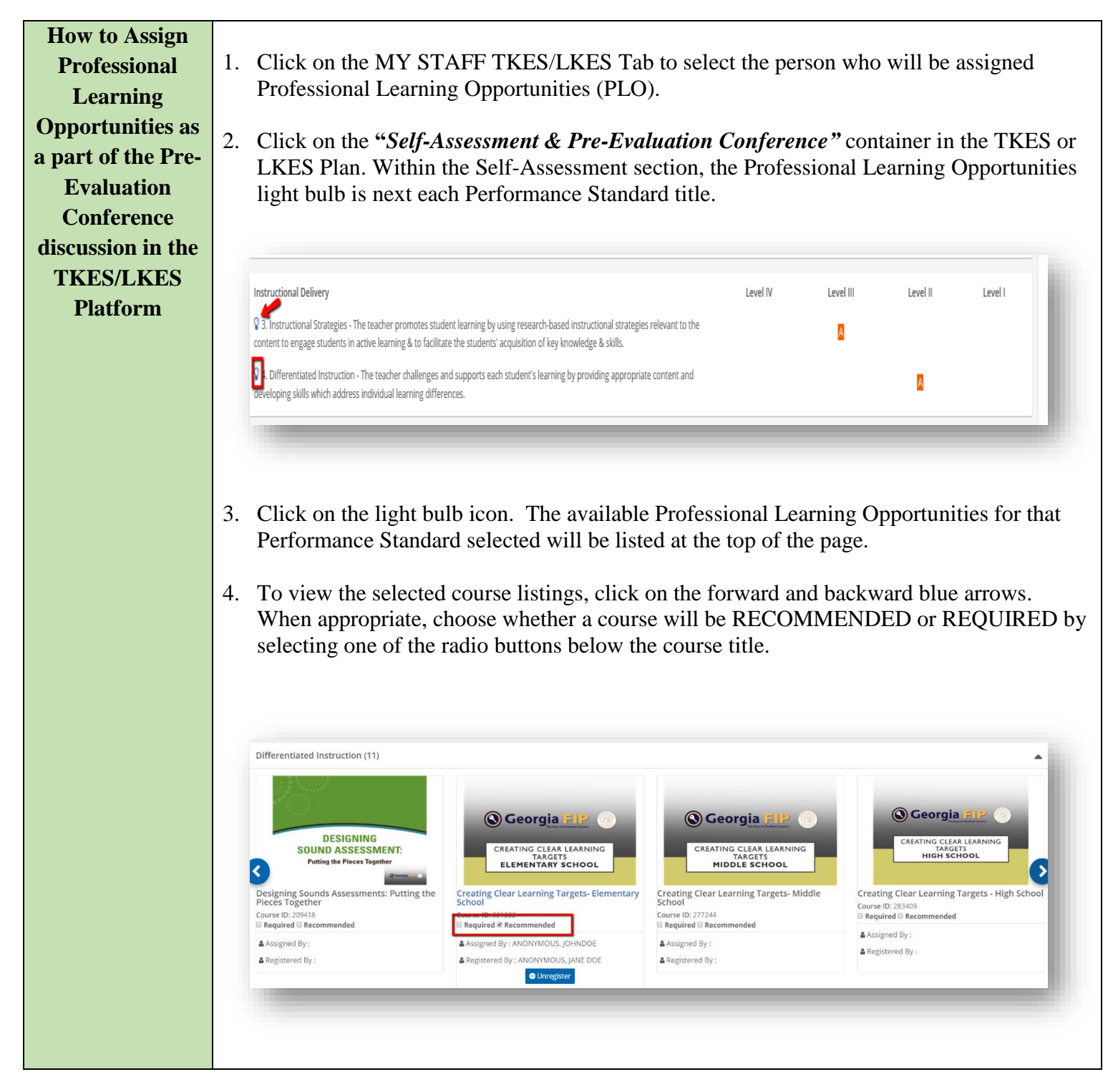

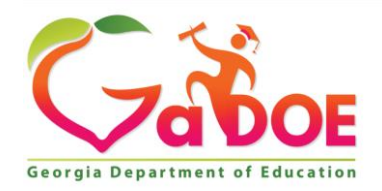

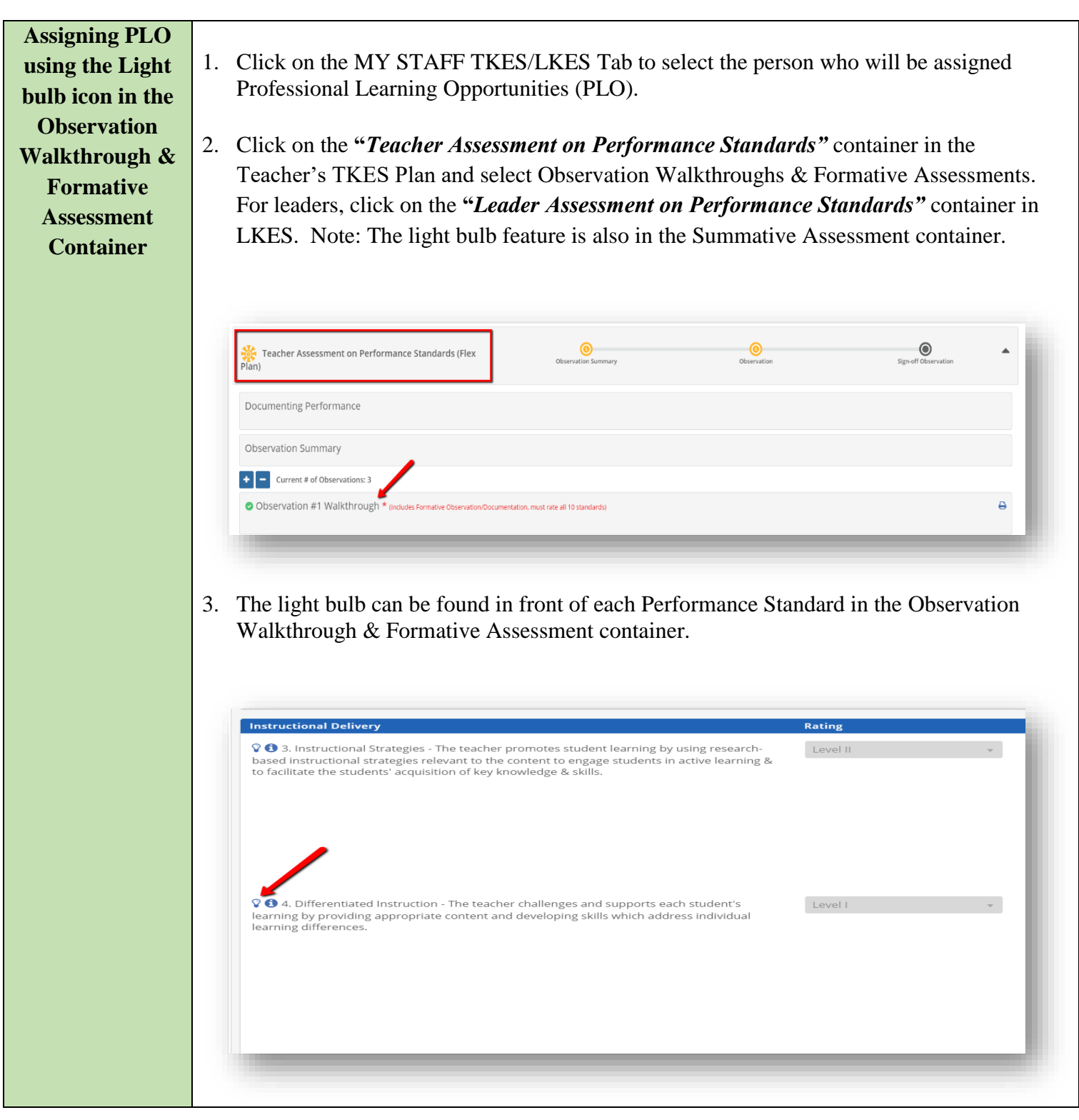

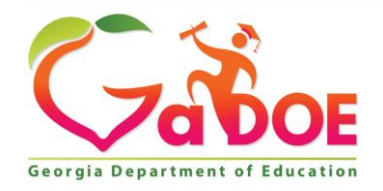

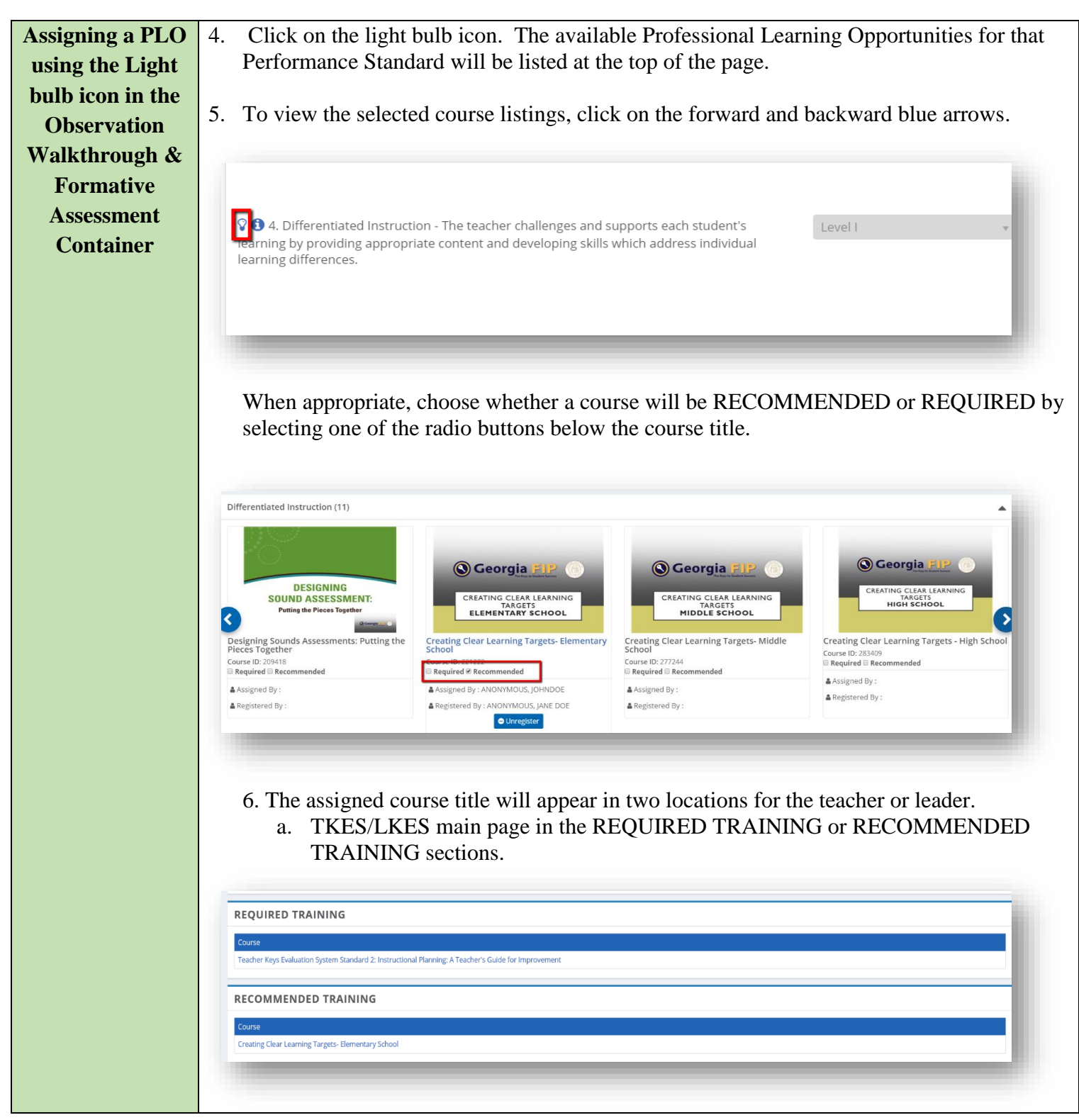

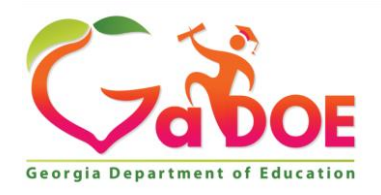

| Formative  |    | Required Professional Learning (1)                                                                                                    |
|------------|----|----------------------------------------------------------------------------------------------------|
| Assessment |    | Recommended Professional Learning (1)                                                                                                    |
| Container  |    | CREATING CLEAR LEARNING<br>ELEMENTARY SCHOOL<br>Creating Clear Learning Targets- Elementary<br>School<br>Course ID: 221222<br>Assigned By: ANONYMOUS, JOHNDOE<br>Registered By: ANONYMOUS, JOHNDOE                                                                                                    |
|            | 7. | <ul> <li>Registration for the selected course is automatic. The Unregister button will remove the assigned person from the course. To receive a Certificate of Completion participants with complete 2 steps:</li> <li>a. Click on the course title to enter the course information.</li> <li>b. Complete the listed course requirements that are within the course.</li> </ul> |
|            | 8. | A Transcript for this course will appear in the MY ACCOMPLISHMENTS container in the Professional Learning Platform.                                                                                                    |
|            |    | Home My Courses • My Accomplishments • Browse Topics • Release Notes Transcripts                                                                                                    |